## HOW TO REGISTER FOR WALK WITH ME HOUSTON

1. Go to <u>www.walkwithmehouston.org</u>. Click on the **Register** button at the top of the page.

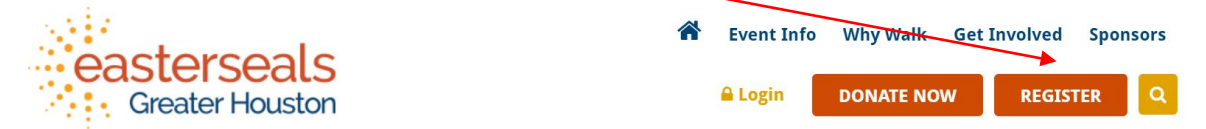

2. On the next screen, create your new account. If you have participated in past walks, you can log in here. Continue to next step.

| Get Started                                                                                   |                       |               |  |
|-----------------------------------------------------------------------------------------------|-----------------------|---------------|--|
| Been here before?<br>Login to your account or prefill the fields below with your information. |                       |               |  |
| Name *                                                                                        | First Name            | Last Name     |  |
| Email Address*                                                                                | Privacy               |               |  |
| Create Password *                                                                             |                       |               |  |
|                                                                                               | CONTINUE TO NEXT STEP | <u>Cancel</u> |  |

3. On the next screen, you will be prompted to select a Participant Type and Role. Please select "Register as an Individual" if you are not part of a Corporate Team. You can choose to NOT join a team (Individual), to Join an existing team, or to Create a new team (you will be Team Captain). If you want to join a team, a search option will pop up for you to find your team. To create your own team, select a Team Type, create a Team Name, and decide your team's fundraising goal. Team Fundraising Goal is what you hope your <u>entire</u> team will raise; you will only be asked this if you chose to 'Create a Team'. Continue to next step.

| Participant Type * | O Corporate Sponsor Participant<br>Participant that is attending WWM through a company<br>sponsorship |
|--------------------|----------------------------------------------------------------------------------------------------|
|                    | O Register as an Individual                                                                           |
| Role *             | 🔿 Individual                                                                                          |
|                    | 🔘 Join a Team                                                                                         |
|                    | O Create a Team                                                                                       |

4. The Registration Details screen will appear next. Your Fundraising Goal refers to your personal fundraising goal. You can choose to make a donation towards your goal at this time by selecting "Yes!" and then entering your donation amount. All in-person participants aged 10 and up are required to raise or pay a minimum of \$50, and you must check the box agreeing. You will be asked for your age group, whether you are an ESGH client (if so, choose the appropriate program), your t-shirt size, and how you heard about Walk With Me. You can leave us a note here as well. Any field with a red \* is required.

| Registration Details                                                                                                    |                                                                                                    |
|----------------------------------------------------------------------------------------------------|----------------------------------------------------------------------------------------------------|
| Your Fundraising Goal*                                                                                                    | \$ 50.00                                                                                                    |
| Make a Donation*                                                                                                    | <ul> <li>Yes! I'd like to make a donation toward my<br/>fundraising goal.</li> <li>No thanks.</li> </ul>                                                       |
| By checking this box I understand<br>that although registration is free<br>people 12+ years of age must raise<br>\$50 in order to participate and<br>attend Walk With Me. * | <ul> <li>I understand that walkers 12+ years of age must<br/>raise \$50 to attend.</li> </ul>                                                                  |
| Which age group describes you?*                                                                                                    | [Select]                                                                                                    |
| Currently a client of Easter Seals<br>Greater Houston receiving services?<br>*                                                                                              | No                                                                                                    |
| What is your t-shirt size?*                                                                                                    | [Select]                                                                                                    |
| low did you hear about this event?*                                                                                                    | <ul> <li>Friend</li> <li>Family</li> <li>Easter Seals' Client</li> <li>Easter Seals' Employee</li> <li>Online</li> <li>Advertisement</li> <li>Other</li> </ul> |
| Comments                                                                                                    |                                                                                                    |

Next, provide your address information and phone number. If you want to register other people to your team now, you can click on **Save & Add Another Participant**. Otherwise, click **Continue to Confirmation**.

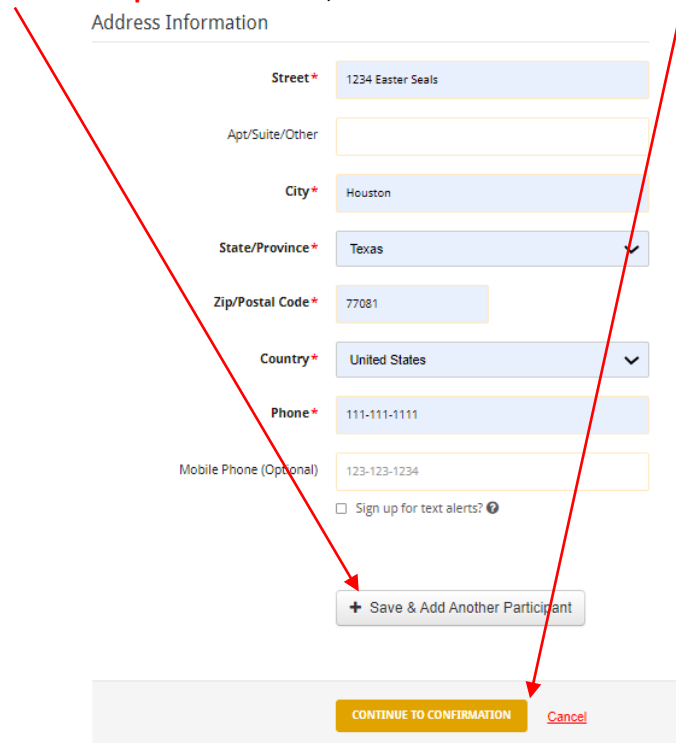

5. When you select Save & Add Another Participant, this screen will come next. If you have registered a participant in the past, they will appear in a drop-down box under "Previous Participant" for you to select. If you have not registered the participant in the past, select "Create a New Participant". Enter the requested information about your team mate, including if they share your address, their relationship to you, and whether you or they will manage their fundraiser page and receive emails about their fundraising progress. Continue to next step and enter all information accordingly. You can add more participants (up to 10 at a time) under your account. Once completed, click on Continue to Confirmation.

| Registration | Туре | Participant 2 |
|--------------|------|---------------|
|--------------|------|---------------|

| Registration Type Part | icipant 2                                                                                                    | Participant*         | Previous Participant<br>Choose a participant that you've registered for a<br>previous event.                                   |
|------------------------|----------------------------------------------------------------------------------------------------|----------------------|----------------------------------------------------------------------------------------------------|
| Participant *          | Previous Participant<br>Choose a participant that you've registered for a<br>previous event.<br>Baby McBabyface |                      | Create a New Participant<br>✓<br>Name *<br>Baby2<br>McBabyface                                                                 |
|                        | Create a New Participant                                                                                        | Relationship to You* | Child                                                                                                    |
| Participant Type*      | Use my address for this participant                                                                             | Participant Type*    | I will manage this participant's fundraising page<br>and receive email about their fundraising progress. In Person Participant |
| Team                   | Teamy McTeamface                                                                                                | Team                 | Teamy McTeamface                                                                                                    |

6. Review your team details. Make sure the information is <u>correct</u>. If you need to **edit** team members or **remove** them, do so here.

| Complete Registration                                                                                          |   |
|----------------------------------------------------------------------------------------------------|---|
| Please review your details and complete your registration below.                                               |   |
| Team Details<br>Team Name Tearny McTeamface<br>Team Captain Mommy McMomface<br>Team Fundraising Goal \$5000.00 |   |
| Team members           > Mommy McMomface Yes           > Baby McBabyface                                       | • |
| + Save & Add Another Participant                                                                               |   |

If on step 4 you selected "Yes!" to Make a Donation, credit card payment information will go here. Click on Pay with Credit Card, and fill in your card details in the window that pops up. You will also see a box you can tick that allows you to cover Easter Seals' processing fees, if you would like to contribute.

| $\mathbf{X}$ | Donation & Payment Information |                                            |
|--------------|--------------------------------|--------------------------------------------|
|              | Give 100% to the organization? | ✓ Yes! I'd like to cover processing costs. |
| $\sim$       | Additional Donation            | \$50.00                                    |
|              | Processing Fee                 | \$2.50                                     |
|              | Total Billed Today             | \$52.50                                    |
|              |                                |                                            |
|              | Rayment Method *               |                                            |

Otherwise, click on **Complete Registration!** 

7. **YOU ARE NOW REGISTERED**! If you like, you can now Customize Your Page and Team Page.

8. Your Page and Team Page are where you can edit and individualize your and/or your team's public fundraising page(s), including images, video, and verbiage. Wherever you see a pencil, you can click on it to edit that section or item. Down the right side of the screen are many useful links for information and for sharing your page.

| ar Page Team Page Dashboard Donations Messages Resources Activity Tracking                                                                                                    | 🖳 Welcome, Mommy. 🤿                                                                                                    |
|----------------------------------------------------------------------------------------------------|----------------------------------------------------------------------------------------------------|
| Greater Houston                                                                                                    | Why Walk Get Involved Sponsors DONATE NOW REGISTER                                                                                                    |
| Stream your fundraising<br>Add your stream from YouTube or Twitch to take your fundraising to the next levell<br>ADD STREAM <u>Maybe Later</u>                                                                                                    |                                                                                                    |
| Mommy<br>McMomface      Eam Action & Teamy Acteanface      Walk With Me Houston 2022      Vee Completed 0.00 / 1,000.00 Minutes      SUPPORT ME  My Stary     Denations     Settings                                                                                                    | Home<br>FAQ's<br>Fundraising Tips & Tools<br>Honorary Ambassadors<br>Registered Teams<br>Website How To's<br>Fundraising Prizes<br>Matching Gifts<br>About Easter Seals |
| Why am I walking? I am participating in Easter Seais' Walk With Me because I want to spread hope and raise funds to help individuals and families living with all types of disabilities.<br>For 70+ years Easter Seals Greater Houston has helped veterans adjust to civilian life with service dogs and mental health services, taught infants with developmental delays how to walk and talk, given children with cerebral palsy a sense of community through camps and play groups, mentored teens with autism so they can feel prepared and empowered to enter the workforce, and so much more! Easter Seals is an essential partner in providing help, hope and answers to our loved ones with disabilities.<br>Please ioin me on this journey so Easter Seals can continue providing life-changing services | Constons Received<br>GOAL: \$ 50<br>76<br>80<br>80<br>80<br>80<br>80<br>80<br>80<br>80<br>80<br>80<br>80<br>80<br>80                                                    |
| rease join me on any journey so easter seas can commune providing me-changing services<br>to the 14,500+ veterans, service members, and children and adults living with all types of<br>disabilities served each year in the Greater Houston community.                                                                                                    | So far I've raised 0%<br>of my goal!                                                                                                    |

How can YOU help? Register to walk or make a donation in support of my fundraising efforts. 9. The **Dashboard** is your homepage, where you land every time you log in. From here you can create fundraisers on social media, check your stats, and scroll for different ideas to improve your WWM fundraising efforts.

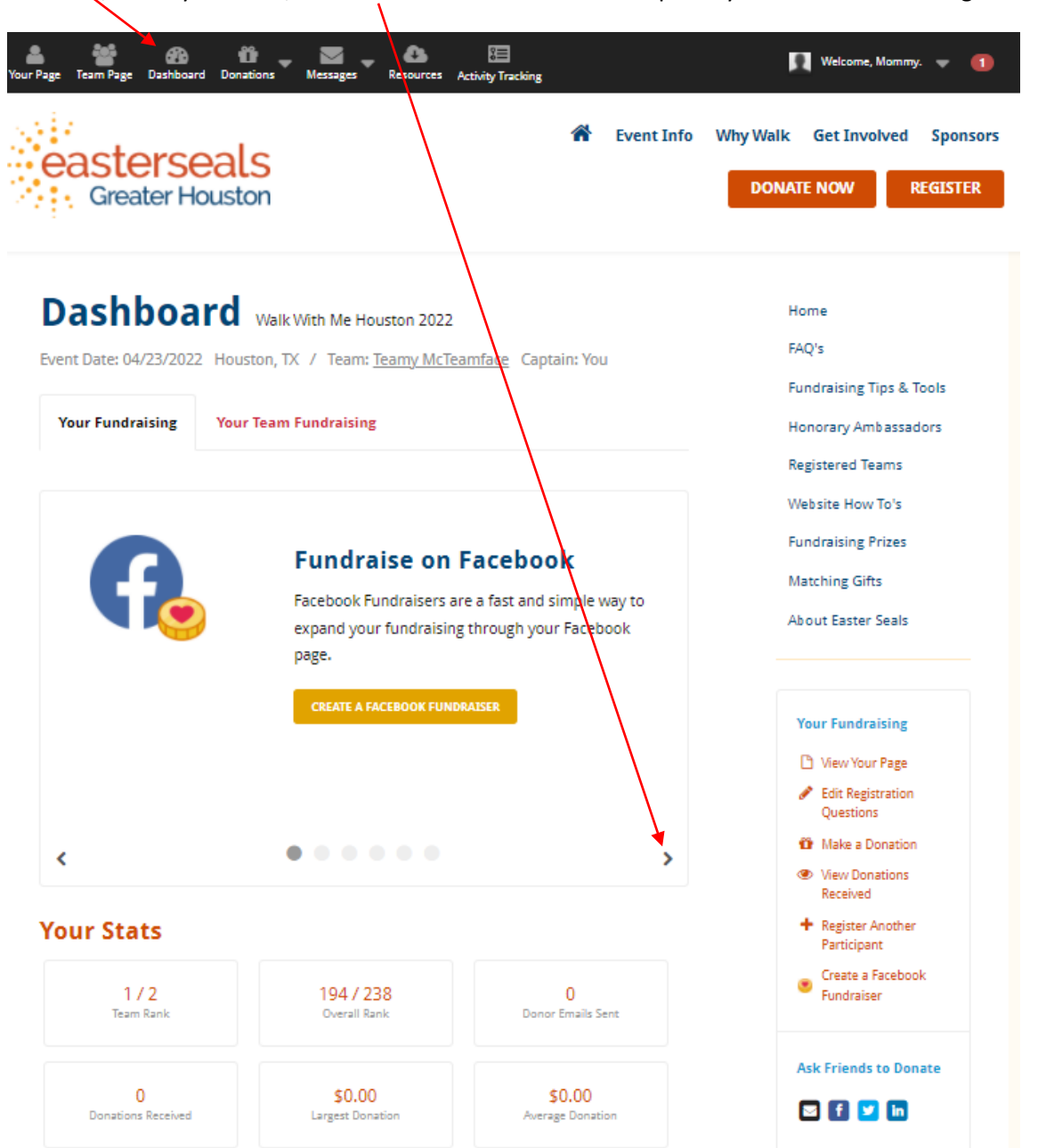